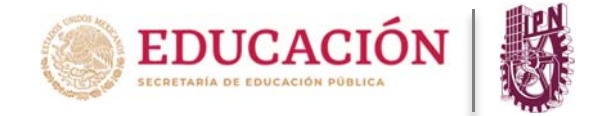

¿Cómo registrar calificaciones en la PIDAE?

- 1. Ingresar a la siguiente dirección electrónica: https://www.pidae.ipn.mx
- 2. Deberá accesar a la plataforma con su usuario y contraseña asignadas.

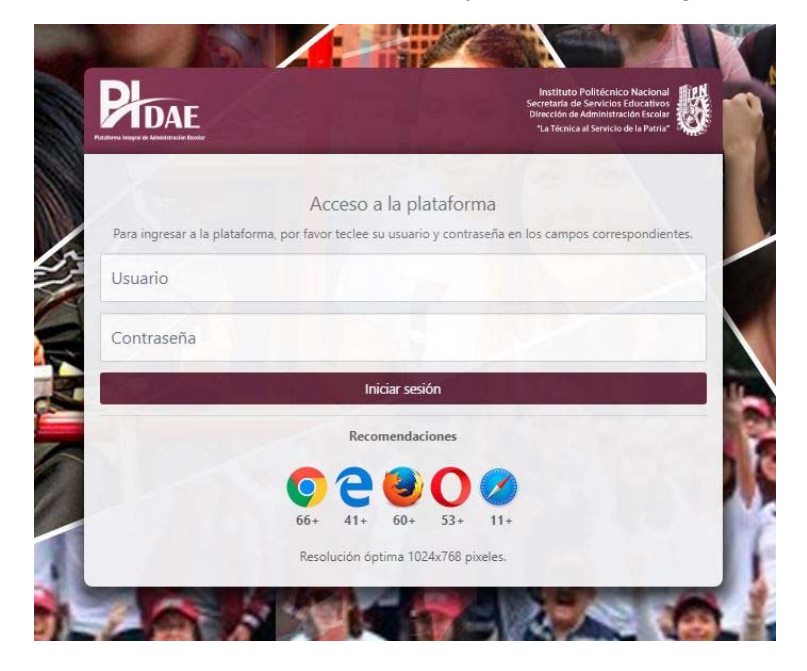

3. Ingresar al módulo "grupos" en la parte superior izquierda.

1

| PEDAE                                                    | Instituto Politécnico Nacional<br>Serretaria de Servicios Educativos<br>Dirección de Administració Escolar<br>*La Técnica al Servicio de la Patria* |
|----------------------------------------------------------|----------------------------------------------------------------------------------------------------|
| formativo Expedien e Grupos alificaciones •              | 0 🎎 G                                                                                                    |
| Bienvenido JOAN LOPEZ HERNÁNDEZ<br>LOHJ700901<br>1111111 | Inicio                                                                                                    |
|                                                          | Periodo de registro de calificaciones                                                                                                    |
|                                                          | Parciales Finales Fechas de registro:                                                                                                    |
| 251                                                      | Del 12/02/2020 al 29/02/2020   Del 12/02/2020 al 29/02/2020   Del 12/02/2020 al 29/02/2020   Del 12/02/2020 al 29/02/2020                           |
|                                                          |                                                                                                    |

4. Al ingresar el docente al módulo de grupos, visualizará dos secciones, en la primera encontrará diferentes opciones para poder localizar el grupo donde se encuentre impartiendo una unidad de aprendizaje y en la segunda sección se mostrará los resultados obtenidos de los criterios anteriormente seleccionados.

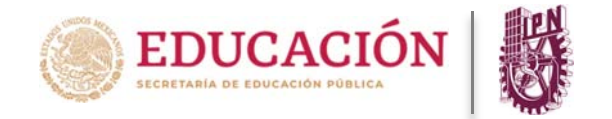

## INSTITUTO POLITÉCNICO NACIONAL

¿Cómo registrar calificaciones en la PIDAE?

| DAE          |                                             |                        |                         |                     |               |                                  | Secretaria de Servicios Educativos<br>Dirección de Administración Escolar<br>"La Técnica al Servicio de la Patria" |
|--------------|---------------------------------------------|------------------------|-------------------------|---------------------|---------------|----------------------------------|----------------------------------------------------------------------------------------------------|
| nativo Ex    | opediente Grupos                            |                        |                         |                     |               |                                  | g 🛎                                                                                                    |
| 8            | Bienvenido JUAN LÓ<br>LOHJ700901<br>1111111 | PEZ HERNÁNDEZ          |                         |                     |               |                                  |                                                                                                    |
|              |                                             | En este módulo podr    | á consultar y administr | ar los grupos a     | asignados poi | Unidad Académica.                |                                                                                                    |
| Filtros de   | e búsqueda                                  |                        |                         |                     |               |                                  |                                                                                                    |
| lasificaciór | n de estudios:                              |                        |                         | Unidad a            | académica:    |                                  |                                                                                                    |
| TODAS LAS    | S OPCIONES                                  |                        | ٣                       | Selecci             | ona alguna op | ción                             |                                                                                                    |
| Modalidad:   |                                             |                        |                         | Program             | a académico   |                                  |                                                                                                    |
| Selecciona   | alguna opción                               |                        | ٣                       | Selecci             | ona alguna op | clón                             |                                                                                                    |
| lan de estu  | udios:                                      |                        |                         | Turno:              |               |                                  |                                                                                                    |
| Selecciona   | alguna opción                               |                        | ٣                       | Selecci             | ona alguna op | ción                             |                                                                                                    |
| Grupo:       |                                             |                        |                         |                     |               |                                  |                                                                                                    |
| Selecciona   | alguna <mark>o</mark> pción                 |                        | ٣                       |                     |               |                                  |                                                                                                    |
|              |                                             |                        |                         |                     |               |                                  |                                                                                                    |
|              |                                             |                        |                         |                     |               |                                  |                                                                                                    |
| Unidade      | s de aprendizaje                            | asignadas              |                         |                     |               |                                  |                                                                                                    |
| No.          | Unidad académica                            | Programa académico     | Modalidad               | Plan de<br>estudios | Grupo         | Unidad de aprendizaje            | Acciones                                                                                                    |
| 1            | UPIITA                                      | INGENIERIA MECATRÓNICA | ESCOLARIZADA            | 2009                | 4MM5          | PROYECTOS DE INVERSION           | . /                                                                                                    |
| 2            | UPIITA                                      | INGENIERIA TELEMÁTICA  | ESCOLARIZADA            | 2009                | 1TM2          | ADMINISTRACION<br>ORGANIZACIONAL |                                                                                                    |
| 3            | UPIITA                                      | INGENIERIA TELEMÁTICA  | ESCOLARIZADA            | 2009                | 3TM1          | ADMINISTRACION DE<br>PROYECTOS   |                                                                                                    |
|              |                                             |                        |                         |                     |               |                                  |                                                                                                    |

5. Ir a la sección de **unidades de aprendizaje asignadas** e identificar el grupo y la unidad de aprendizaje a evaluar.

| mativo    | Expediente Grupos                            |                        |                                       |                |               |                                  | 9 ;         |
|-----------|----------------------------------------------|------------------------|---------------------------------------|----------------|---------------|----------------------------------|-------------|
| U         | Bienvenido JUAN LÓI<br>LOHJ700901<br>1111111 | PEZ HERNÂNDEZ          |                                       |                |               |                                  |             |
|           |                                              | En este módulo podr    | á consultar y administi               | rar los grupos | asignados po  | r Unidad Académica.              |             |
| Filtros   | de búsqueda                                  |                        |                                       |                |               |                                  |             |
| Clasifica | ión de estudios:                             |                        |                                       | Unidad a       | cadémica:     |                                  |             |
| TODAS     | LAS OPCIONES                                 |                        | ۲                                     | Selecci        | ona alguna op | ción                             |             |
| Modalid   | ed:                                          |                        |                                       | Program        | a académico   | c                                |             |
| Selecci   | na alguna opción                             |                        | ٣                                     | Selecci        | ona alguna op | ción                             |             |
| Plan de e | studios:                                     |                        |                                       | Turno:         |               |                                  |             |
| Selecci   | ona alguna opción                            |                        | •                                     | Selecci        | ona alguna op | ción                             |             |
| Grupo:    |                                              |                        |                                       |                |               |                                  |             |
| Selecci   | ona alguna opción                            | /                      | ٣                                     |                |               |                                  |             |
|           |                                              |                        |                                       |                |               |                                  |             |
|           |                                              |                        |                                       | •              |               |                                  |             |
| Unida     | des de aprendizaje                           | asignadas              |                                       |                |               |                                  |             |
|           |                                              |                        | 1 1 1 1 1 1 1 1 1 1 1 1 1 1 1 1 1 1 1 | Plan de        | 2             |                                  | e a di bara |
| No.       | Unidad académica                             | Programa académico     | Modalidad                             | estudios       | Grupo         | Unidad de aprendizaje            | Acciones    |
| 1         | UPIITA                                       | INGENIERIA MECATRÓNICA | ESCOLARIZADA                          | 2009           | 4MM5          | PROYECTOS DE INVERSION           | = /         |
| 2         | UPIITA                                       | INGENIERIA TELEMÁTICA  | ESCOLARIZADA                          | 2009           | 1TM2          | ADMINISTRACION<br>ORGANIZACIONAL |             |
|           | LIDUTA                                       | INGENIERIA TELEMÁTICA  | ESCOLARIZADA                          | 2009           | 3TM1          | ADMINISTRACION DE                | = 2         |

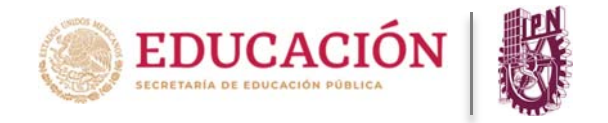

6. A través de la columna **"acciones"**, identificar la opción **"registro de calificaciones parciales"** y dar clic para accesar.

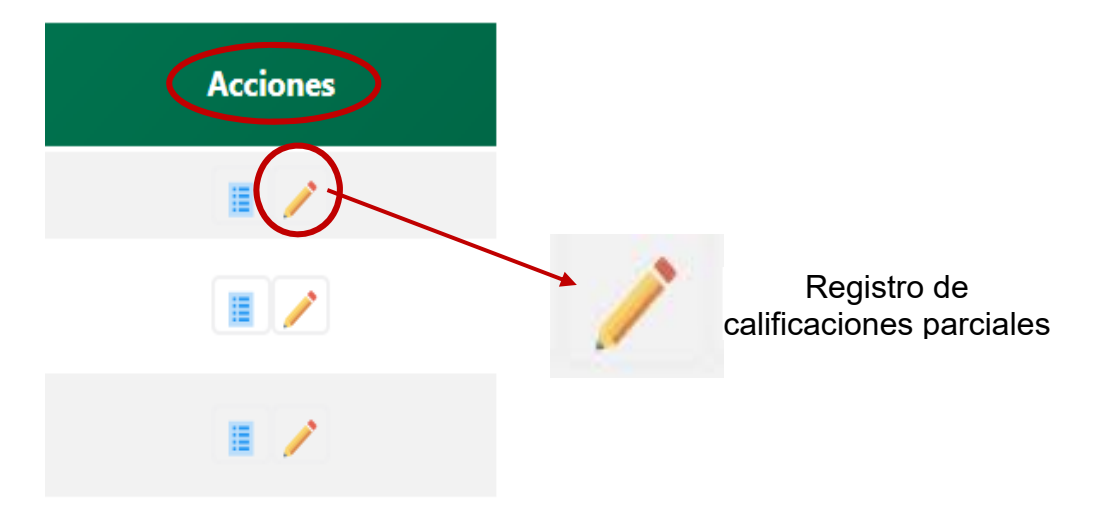

7. A continuación mostrará una ventana con información detallada de la unidad de aprendizaje, así como la relación de los alumnos inscritos en la unidad.

8. Deberá seleccionar el parcial en el cual desea registrar las calificaciones.

|                                         | o de calificacio                                                                                           | nes parciale                          | 9S                                                                                |                                                                   |                            |                                |                                                    |
|-----------------------------------------|----------------------------------------------------------------------------------------------------|---------------------------------------|-----------------------------------------------------------------------------------|-------------------------------------------------------------------|----------------------------|--------------------------------|----------------------------------------------------|
| nforn                                   | nación general –                                                                                           |                                       |                                                                                   |                                                                   |                            |                                |                                                    |
| clo escolar:                            |                                                                                                    | 2                                     | 2019-2020                                                                         |                                                                   | Periodo escolar:           | 2020/1                         |                                                    |
| nidad académica:                        |                                                                                                    | L<br>IT                               | UNIDAD PROFESIONAL<br>INTERDISCIPLINARIA EN INGENIERÍA Y<br>TECNOLOGÍAS AVANZADAS |                                                                   | Clasificación de estudios: | SUPERIOR                       |                                                    |
| ivel de estudios:                       |                                                                                                    | L                                     | LICENCIATURA                                                                      |                                                                   | Programa académico:        | INGENIERIA MECATRÓNICA         |                                                    |
| ama:                                    |                                                                                                    | c                                     | CIENCIAS FÍSICO-MATEMÁTICAS                                                       |                                                                   | Modalidad:                 | ESCOLARIZADA                   |                                                    |
| an de (                                 | estudios:                                                                                                  | 2                                     | 009                                                                               |                                                                   | Especialidad:              | SIN ESPECIALIDAD               |                                                    |
| rupo:                                   |                                                                                                    | 4                                     | 4MM5                                                                              |                                                                   | Turno:                     | MATUTINO                       |                                                    |
| nidad (                                 | le aprendizaje:                                                                                            | P                                     | PROYECTOS DE INVERSION                                                            |                                                                   | Semestre:                  | CUARTO                         |                                                    |
| po de                                   | unidad de aprendizaj                                                                                       | je: C                                 | OBLIGATORIA                                                                       |                                                                   | Clasificación de la UDA:   | TEÓRICO                        |                                                    |
| réditos                                 | de la UDA:                                                                                                 | 4                                     | 50                                                                                |                                                                   | Nombre del docente:        | JUAN LÓPEZ HERNÁNDEZ           |                                                    |
| Regist                                  | rar cal <sup>ter</sup> actiones                                                                            | o parcieles                           |                                                                                   | 2                                                                 |                            |                                |                                                    |
| Regist<br>Sele                          | rar collé actories<br>ccione el parcial:<br>Boleta                                                         |                                       | pellido<br>materno                                                                | Nombre                                                            | Examen - 100.0%            | Calificación<br>calculada      | Calificación<br>registrada                         |
| Regist<br>Sele                          | rar collificacione:<br>ccione el parcial:<br>Boleta<br>2017640051                                          | AGUILAR                               | netlido<br>materno<br>SIGALES                                                     | Nombre<br>CAMILO ALBERTO                                          | Examen - 100.0%            | Calificación<br>calculada<br>- | Calificación<br>registrada<br>NP                   |
| Regist<br>Sele                          | rar callé actores<br>ccione el parcial:<br>Boleta<br>2017640051<br>2014090789                              | AGUILAR<br>BERNAL                     | pellido<br>materno<br>SIGALES<br>GARCIA                                           | Nombre<br>CAMILO ALBERTC<br>REBECA                                | Examen - 100.0%            | Calificación<br>calculada      | Calificación<br>registrada<br>NP<br>NP             |
| Regist<br>Sele                          | rar ca <sup>112</sup> actione:<br>cclone el parcial:<br>Boleta<br>2017640051<br>2014090789<br>2016640323   | AGUILAR<br>BERNAL<br>CERVANTES        | sigales<br>GARCIA<br>FERNANDEZ                                                    | Nombre<br>CAMILO ALBERTO<br>REBECA<br>EDWIN ANTONIO               | Examen - 100.0%            | Calificación<br>calculada      | Calificación<br>registrada<br>NP<br>NP<br>NP       |
| Regist<br>Sele<br>N<br>1<br>2<br>3<br>4 | rar calif-actione:<br>ccione el parcial:<br>Boleta<br>2017640051<br>2014090789<br>2016640323<br>2016360902 | AGUILAR<br>BERNAL<br>CERVANTES<br>CID | oeflido<br>materno<br>SIGALES<br>GARCIA<br>FERNANDEZ<br>CABRERA                   | Nombre<br>CAMILO ALBERTO<br>REBECA<br>EDWIN ANTONIO<br>LUIS ANGEL | Examen - 100.0%            | Calificación<br>calculada      | Calificación<br>registrada<br>NP<br>NP<br>NP<br>NP |

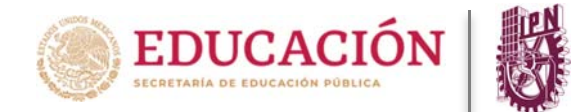

¿Cómo registrar calificaciones en la PIDAE?

9. En la sección "**registrar calificaciones parciales**" podrá registrar la calificación asignada por cada criterio de evaluación, si así fue definido por su academia, de otra forma solo tendrá que anotar la calificación de la evaluación del parcial.

| Seleccione el parcial: 1 - |            |                     |                     |                 |                 |                           |                            |  |
|----------------------------|------------|---------------------|---------------------|-----------------|-----------------|---------------------------|----------------------------|--|
| ło.                        | Boleta     | Apellido<br>paterno | Apellido<br>materno | Nombre          | Examen - 100.0% | Calificación<br>calculada | Calificación<br>registrada |  |
| 1                          | 2017640051 | AGUILAR             | SIGALES             | CAMILO ALBERTO  | 8               |                           | NP                         |  |
| 2                          | 2014090789 | BERNAL              | GARCIA              | REBECA          | 9               | -                         | NP                         |  |
| 3                          | 2016640323 | CERVANTES           | FERNANDEZ           | EDWIN ANTONIO   | 9               | i i i                     | NP                         |  |
| 4 2                        | 2016360902 | CID                 | CABRERA             | LUIS AN GEL     | 8.5             | -                         | NP                         |  |
| 5                          | 2014090164 | CRUZ                | MONTEJO             | JORGE LI IS     | 10              | -                         | NP                         |  |
| 6                          | 2014640356 | DAVILA              | VEGA                | VICTOR MANUEL   | 7               | -                         | NP                         |  |
| 7                          | 2014302152 | DELGADO             | REYES               | ALFONSO ALBERIO | 10              |                           | NP                         |  |
| 8                          | 2016360212 | ESQUILIANO          | SOTO                | SAUL GIOVANNI   | 8               |                           | NP                         |  |

10. Una vez que ya cuente con todas las calificaciones capturadas deseadas, deberá salvar la información a través del ícono "**guardar**" ubicado en la parte inferior de la relación.

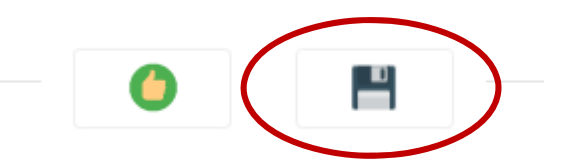

Usted encontrará tres botones de acción en la parte inferior de la relación, los cuales le permitirán llevar a cabo las siguientes acciones:

CALCULAR: Este botón permite calcular las ponderaciones de cada uno de los criterios que haya establecido con el presidente de academia.

-

GUARDAR: Este botón permite guardar las calificaciones capturadas.

VALIDAR: Este botón permite validar las calificaciones capturadas, al aplicar estas acciones ya no se podrán modificar las mismas.

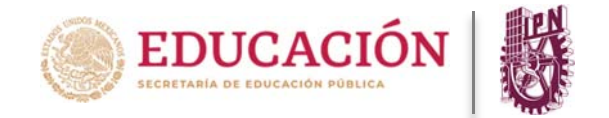

¿Cómo registrar calificaciones en la PIDAE?

11. La plataforma enviará un mensaje de no haber capturado todos los registros, y no podrá validar la información hasta que estén completos los registros de calificaciones de los alumnos.

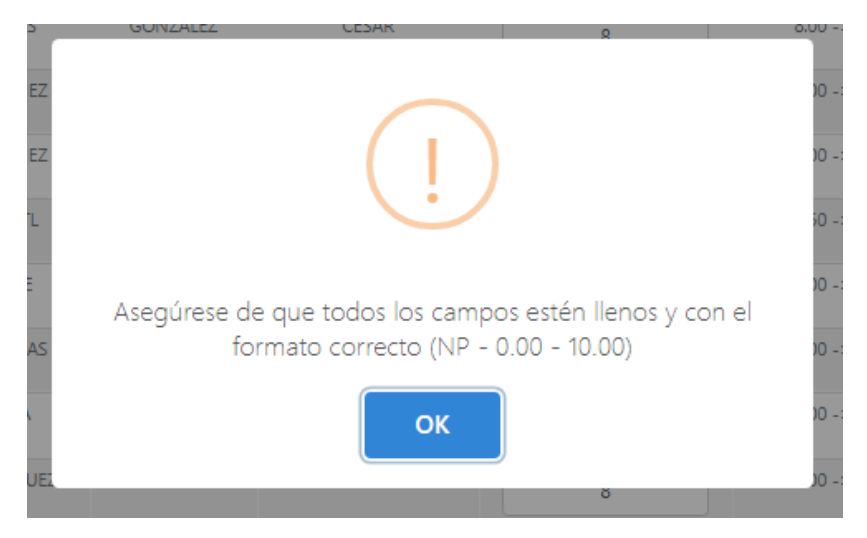

12. El rango de calificaciones que podrá ingresar el docente es de 0 a 10, y podrá utilizar decimales.

13. La plataforma enviará un mensaje de confirmación de registro de calificaciones, lo cual deberá usted confirmar para salvar la información y posteriormente validarla. Al dar "**aceptar**", las calificaciones anteriormente capturadas ya no podrán ser modificadas.

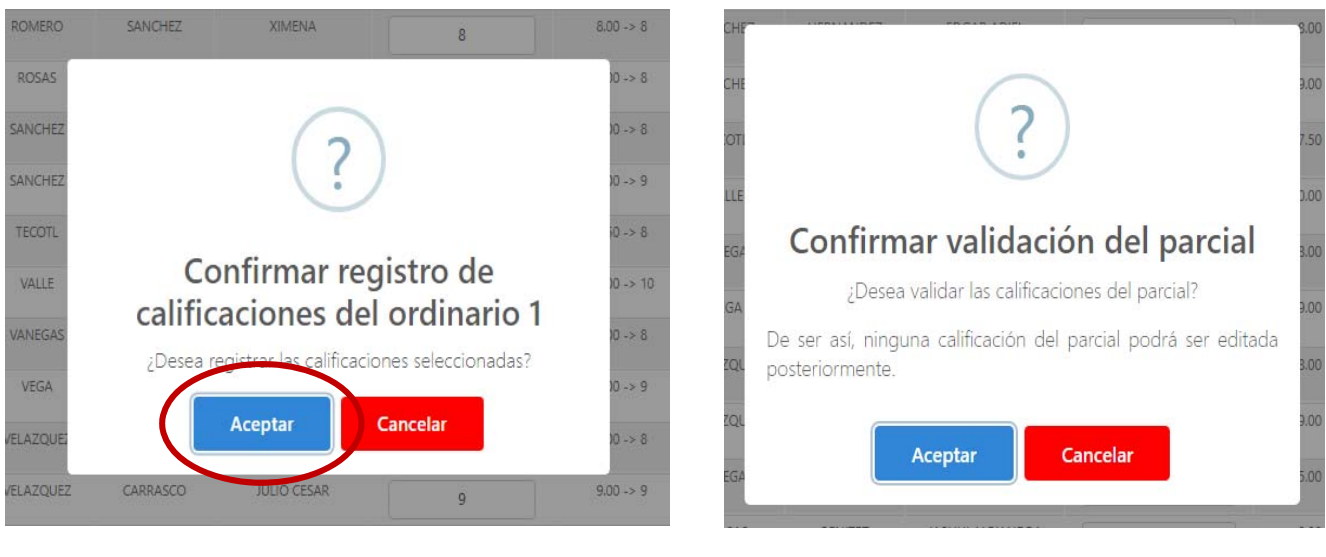

Paso 1

Paso 2

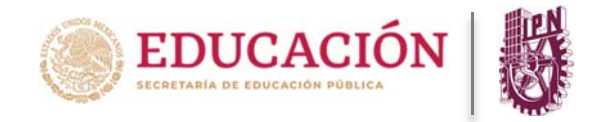

14. La plataforma enviará un mensaje de confirmación indicando si se registraron exitosamente las calificaciones.

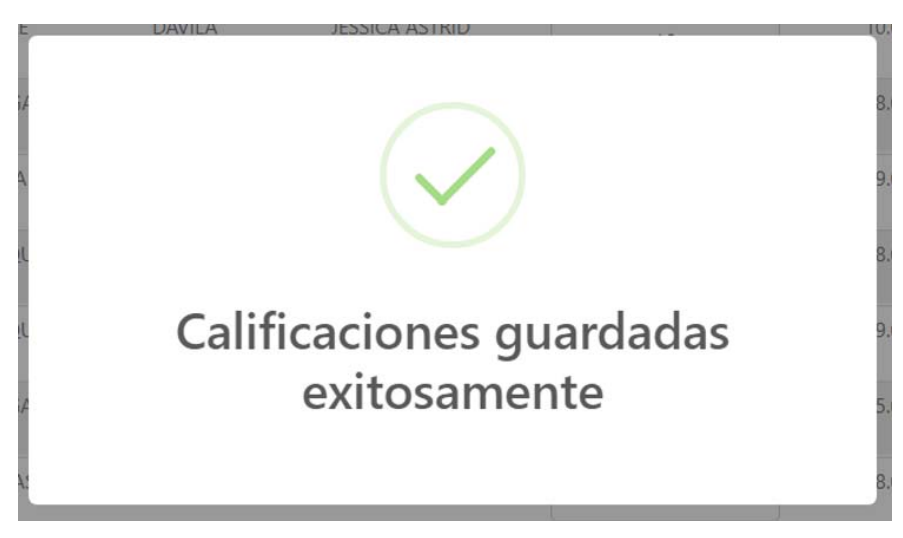

15. Deberá seguir el procedimiento anterior para registrar las calificaciones de cada uno de los grupos asignados para finalizar la captura del parcial.

16. A partir de este momento al concluir el procedimiento anterior, el alumno podrá ver reflejado el resultado obtenido en el parcial correspondiente.

17. Para finalizar su sesión en la plataforma, deberá asegurarse dando clic en el ícono "**cerrar sesión**" ubicado en la parte superior derecha.

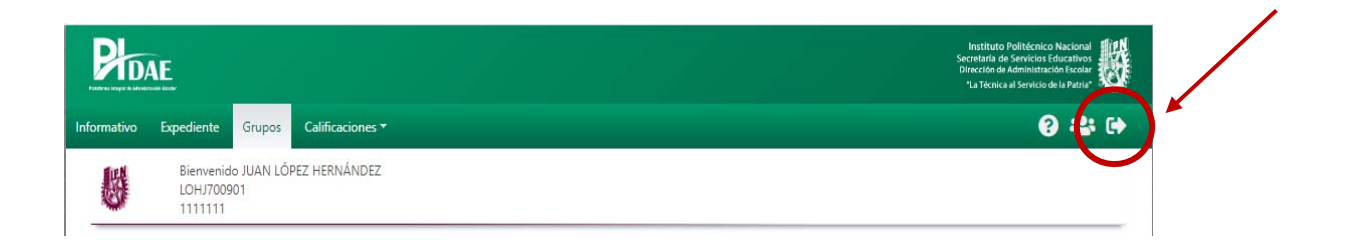

Nota: Para cualquier duda durante el proceso puede mandar un correo a pidae.soporte@ipn.mx